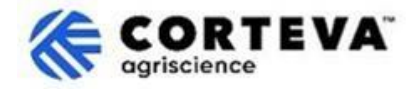

# コルテバより送付されたアンケートへの対応について

### 1. はじめに

コルテバの<u>サプライヤー登録プロセス</u>と既有サプライヤー登録プロセスは、北米、欧州・中東・アフリカ (EMEA)、およびラテンアメリカ における農薬事業をサポートするためのものです。2025 年 7 月以降、 このプロセスはアジア太平洋(APAC)地域の農薬事業にも適用されます。

本プロセスは、「SAP ビジネスネットワーク」プラットフォームを通じて、貴社の情報を収集します。収 集した情報は以下の目的で使用されるようになります:

- 注文書(PO)、注文確認書、出荷通知書などの取引文書の電子的なやり取り(即ち、SAP ビジネ スネ ットワーク取引関係)。
- アンケートの送受信、証明書の提出、サプライヤーデータの更新、購買イベントへの参加(即ち、SAP ビジネスネットワーク戦略的関係)。

本書では、登録プロセスを完了されたサプライヤー様が、SAP ビジネスネットワークを通じて追加アンケートを受領し、それに対応する手順についてご案内します。 コルテバの SAP ビジネスネットワークの活用に関する情報は、Ariba サプライヤー情報ポータル (https://support.ariba.com/Corteva) をご参照ください

### 2. メール通知について

SAP ビジネスネットワークを通じてコルテバから新しいアンケートが以下の要領で送付されます。:

- 差出人ドメイン:<u>XXXXXXXXX@ansmtp.ariba.com</u>
- 件名およびメールの形式は、アンケートの種類(例:資格確認アンケートや行動規範確認アンケートなど)によって異なります。
- メール本文には以下の内容が記載されます:
  - o アンケートの回答受付期間
  - o SAP ビジネスネットワークにログインしてアンケートへアクセスするためのリンク

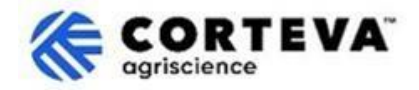

### 3. アンケートの確認方法

メール内のリンクから SAP ビジネスネットワークにアクセスすると、対象アンケート画面が表示されま す。表示されない場合は、手動で「Ariba 提案およびアンケート(Ariba Proposals and Questionnaires)」タブに移動してください。

|      | Business Network   Standard      | Account Get er | iterprise account |                   |            |
|------|----------------------------------|----------------|-------------------|-------------------|------------|
| Home | SAP Business Network             | Workbench      | Orders v Fulfilln | nent v Invoices v | Payments ¥ |
|      | Ariba Proposals & Questionnaires |                |                   | 1.1               |            |
|      | Ariba Contract Management        |                | a second          |                   | -          |

他の取引先とも SAP ビジネスネットワークを通じて連携している場合は、コルテバ用の「Ariba 提案およびアンケート」ページにアクセスしていることをご確認ください。

| Ariba Proposals and Questionnaires 👻        | Standard Account Get enterprise account                                                                                                    |  |
|---------------------------------------------|----------------------------------------------------------------------------------------------------|--|
| CORTEVA                                     |                                                                                                    |  |
| Corteva Requested Profile                   | Welcome to the Ariba Spend Management site. This site assists in identifying world class suppliers who are market leaders in quality, service, and cost.<br>Ariba, Inc. administers this site in an effort to ensure market integrity. |  |
| All required customer requested fields have |                                                                                                    |  |

コルテバの「Ariba 提案およびアンケート」タブには、完了済みまたは一時保存しているコルテバアンケートがすべて表示されます:

| Registration Questionnaires                             |               |                |               |               |                 |        |
|---------------------------------------------------------|---------------|----------------|---------------|---------------|-----------------|--------|
| Title                                                   |               | I              | D             |               |                 | End    |
| ▼ Status: Open (1)                                      |               |                |               |               |                 |        |
| Supplier Registration Questionnaire                     |               |                | Doc1485158365 |               |                 | 3/     |
| Qualification Questionnaires                            |               |                |               |               |                 |        |
| Title                                                   | ID            | End Time 👃     |               | Commodity     |                 |        |
| ▼ Status: Open (1)                                      |               |                |               |               |                 |        |
| Supplier qualification questionnaire                    | Doc1562820884 | 5/23/2025 3:26 | PM            | Chemicals inc | luding Bio C    | View m |
| Questionnaires                                          |               |                |               |               |                 |        |
| Title                                                   |               | 10             | D             | E             | End Time 👃      |        |
| ▼ Status: Open (1)                                      |               |                |               |               |                 |        |
| Code Of Conduct Affirmation Questionnaire Questionnaire |               | D              | 0oc1562963923 | (             | 06/07/2025 03:2 | 28 PM  |

上記のコルテバ関連のアンケート例には以下3つのセッションがあります:

#### - 登録アンケート (Registration Questionnaires)

本セッションには、サプライヤー登録および既有サプライヤー登録用のアンケートがあります。 各アンケートの記入方法については、以下のガイドをご参照ください

- o サプライヤー登録アンケート
- o 既有サプライヤー登録アンケート
- 資格確認アンケート (Qualification Questionnaires) コルテバから資格確認の依頼があった場合、こちらに該当アンケートが表示されます。

その他アンケート(Questionnaires)
 ここには、記入が必要となるその他のアンケートが掲載されています。
 例えば、行動規範確認アンケート、証明書アンケート、モジュール型レガシー登録アンケートなど、その他のアンケートが表示されます。

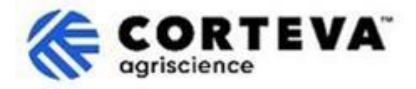

## 4. アンケートの入力と提出方法

#### アンケートの名称をクリックすると、該当のアンケートフォームが開きます。

| Qualification Questionnaires         |               |                   |  |
|--------------------------------------|---------------|-------------------|--|
| Title                                | ID            | End Time 🕴        |  |
| ▼ Status: Open (1)                   |               |                   |  |
| Supplier qualification questionnaire | Doc1562820884 | 5/23/2025 3:26 PM |  |

#### アンケートフォームが以下のようになります:

| Event Messages<br>Event Details<br>Researce History                            | All Content                                                                                                 |  |  |
|--------------------------------------------------------------------------------|----------------------------------------------------------------------------------------------------|--|--|
| Response Team                                                                  | Name †                                                                                                    |  |  |
|                                                                                | ▼ 1 Code of Conduct Affirmation                                                                             |  |  |
| ▼ Event Contents                                                               | 1.1 Do you affirm/re-affirm compliance with Corteva's Supplier Code of Conduct $*$ Unspecified $\checkmark$ |  |  |
| All Content 1.2 Refer to Corteva Supplier Code of Conduct - Please review here |                                                                                                    |  |  |
|                                                                                | (*) indicates a required field                                                                              |  |  |
| 1 Affi                                                                         | Submit Entire Response         Save draft         Compose Message         Excel Import                      |  |  |

アンケート用紙は、上のようなレイアウトになります:

- 左側:アンケートに含まれるセクション一覧(内容はアンケートによって異なります、この例のア ンケートはセクションが1つしかありません。)
- 中央:実際に記入すべき設問が表示されます。 こちらに回答をご記入ください。

すべての設問の入力が完了しましたら、画面上部の 「全体回答を提出(Submit Entire Response)」 を クリックして送信してください。なお、未記入の必須項目がある場合はエラーメッセージが表示されます ので、内容を修正のうえ再度ご提出ください。

作業を一時中断する場合は、「下書き保存(Save as draft)」 をクリックして、入力内容を保存することも可能です。

| Submit Entire Response | Save draft |     | Compose Message | Excel Import |
|------------------------|------------|-----|-----------------|--------------|
|                        |            | , i |                 |              |

これらのアンケートは、異なる言語で利用可能であることにご留意ください。

SAP ビジネスネットワークにおける表示言語の設定方法については、別途<u>言語設定ガイド</u>をご参照ください。

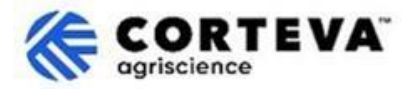

## 5. 書類情報

| 書類バーション | 1.0                                                                                                    |
|---------|----------------------------------------------------------------------------------------------------|
| 最新編集時間  | 2025年5月19日                                                                                                    |
| 連絡先     | 本書の内容に関するご質問は、コルテバ SAP Ariba サプライヤー情報ポータ<br>ルのサポートセクションを通じてコルテバ 購買部門にお問い合わせくださ<br>い。                                        |
| 本書類の所有者 | 本書は、コルテバ購買部門に所有されます。<br>本書のいかなる部分も、コルテバ社の事前の同意なしに、電子的、機械的、複<br>写、再コード化、その他いかなる形式または手段によっても、複製、検索シス<br>テムへの保存、または送信してはいけません。 |